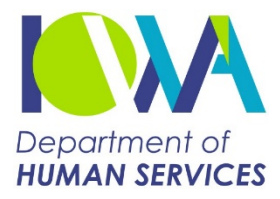

## Chronic Health Home Program Patient Tier Assignment Tool (PTAT) Version 4.0

| Patient Full Name                         | Primary Care Provider               |
|-------------------------------------------|-------------------------------------|
| Medicaid ID #                             | Date of Assessment                  |
| Date Enrollment Request Submitted to IMPA | Date Note Entered in Patients Chart |

## Step 1: Eligibility Identification

- 1. Check the chronic condition box if the patient has any of the qualifying chronic conditions. If the patient has two or more qualifying conditions, they are eligible.
- 2. If the patient has only one chronic condition, check the at risk box if the patient has conditions that make them at risk for any of the qualifying conditions. Use examples in the guide to assist.

| QUALIFYING CONDITIONS                                                                                                    | CHRONIC<br>CONDITION | AT RISK of<br>CHRONIC CONDITION |  |  |
|----------------------------------------------------------------------------------------------------|----------------------|---------------------------------|--|--|
| Mental Health                                                                                                    |                      |                                 |  |  |
| Substance Use Disorder                                                                                                    |                      |                                 |  |  |
| Asthma                                                                                                    |                      |                                 |  |  |
| Diabetes                                                                                                    |                      |                                 |  |  |
| Heart Disease                                                                                                    |                      |                                 |  |  |
| Overweight (BMI >25 or 85 percentile)                                                                                                    |                      |                                 |  |  |
| Hypertension                                                                                                    |                      |                                 |  |  |
| Chronic Back Pain                                                                                                    |                      |                                 |  |  |
| Chronic Obstructive Pulmonary Disease                                                                                                    |                      |                                 |  |  |
| TOTAL                                                                                                    |                      |                                 |  |  |
| ELIGIBLE                                                                                                    |                      |                                 |  |  |
| If there are at least two chronic conditions or if there is one chronic condition and at least one at risk condition, the patient is eligible for a health home. |                      |                                 |  |  |

## Step 2: Tier Assignment

- 1. Enter the diagnosis codes for any chronic condition that applies to the condition category. Utilize the Expanded Diagnosis Clusters (EDCs) to assist you with the determination if a condition is appropriate. Do not enter EDC codes but the diagnosis code.
- 2. Check the box in the chronic condition category for any category that has an identified diagnosis code entered.
- 3. Check the box in the condition is severe if the identified chronic condition is likely to become worse without additional intervention.

| Condition Categories                    | Diagnosis Codes                                | Chronic<br>Condition          | Condition is<br>Severe     |
|-----------------------------------------|------------------------------------------------|-------------------------------|----------------------------|
| Admin                                   |                                                |                               |                            |
| Allergy, Asthma                         |                                                |                               |                            |
| Cardiovascular                          |                                                |                               |                            |
| Dental                                  |                                                |                               |                            |
| Ear, Nose, Throat                       |                                                |                               |                            |
| Endocrine                               |                                                |                               |                            |
| Еуе                                     |                                                |                               |                            |
| Female Reproductive                     |                                                |                               |                            |
| Gastrointestinal/Hepatic                |                                                |                               |                            |
| General Signs and Symptoms              |                                                |                               |                            |
| General Surgery                         |                                                |                               |                            |
| Genetic                                 |                                                |                               |                            |
| Genito-urinary                          |                                                |                               |                            |
| Hematologic                             |                                                |                               |                            |
| Infections                              |                                                |                               |                            |
| Malignancies                            |                                                |                               |                            |
| Musculoskeletal                         |                                                |                               |                            |
| Neonatal                                |                                                |                               |                            |
| Neurologic                              |                                                |                               |                            |
| Nutrition                               |                                                |                               |                            |
| Psychosocial/Mental Health              |                                                |                               |                            |
| Reconstructive                          |                                                |                               |                            |
| Renal                                   |                                                |                               |                            |
| Respiratory                             |                                                |                               |                            |
| Rheumatologic                           |                                                |                               |                            |
| Skin                                    |                                                |                               |                            |
| <b>Toxic Effects and Adverse Events</b> |                                                |                               |                            |
|                                         | Tier Assignment1-3Tie4-6Tie7-9Tie10 or moreTie | :<br>r 1<br>r 2<br>r 3<br>r 4 | Total<br>Severe Conditions |

## Step 3: Enroll Member in Iowa Medicaid Portal Access (IMPA) System

- 1. Request enrollment of patient in IMPA.
- 2. Scan tool into Electronic Medical Records (EMR) for records.
- 3. Create a care alert in the EMR for reassessment at least annually.

If you have questions please contact the IME Health Home team at healthhomes@dhs.state.ia.us.